## Windows 11 に USB ドライバーをインストールする

1. スタートメニューから「設定」を選択します。

|      |                       | ALL L            |                |                        |               |
|------|-----------------------|------------------|----------------|------------------------|---------------|
|      |                       |                  |                |                        |               |
| Q 77 | リ、設定、ドキュメントの          | 検索               |                |                        |               |
|      |                       |                  |                |                        |               |
| ピン留け | め済み                   |                  |                | すべ                     | てのアプリ >       |
|      | -                     |                  | -              | -                      |               |
|      |                       | Quetlands (many) | Minneth Str    | 741                    |               |
| Edge | (Office)              | Outlook (new)    | Wilcrosoft Sto | ne Jar                 | at AL         |
|      | <b>A</b>              | -                |                | in                     |               |
| Xbox | Solitaire &           | ペイント             | Microsoft      | LinkedIn               | <b>電点</b>     |
|      | Casual Games          |                  | Clipchamp      |                        |               |
|      |                       | -Je              |                |                        |               |
| クロック | メモ帳                   | Snipping Tool    | エクスプローラ・       | -                      |               |
|      |                       |                  |                |                        |               |
| おすす  | め                     |                  |                |                        | その他 >         |
|      | ArcScan               |                  |                | II Printor Accistant T | aal           |
| As   | 最近追加                  |                  |                | 最近追加                   | 501           |
| -    | Easy-PhotoPrint Edito | r                |                | スクリーンショット (12)         |               |
| -    | 最近追加                  |                  |                | 9時間前                   |               |
|      | スクリーンショット (11)        |                  |                | スクリーンショット 2024         | -10-07 230542 |
|      | A NALIWI MI           |                  |                | a haimin               |               |
|      |                       |                  |                |                        |               |
|      | 河上博美                  |                  |                |                        | Ċ             |
|      |                       |                  |                |                        |               |

2. 「システム」> 回復「PC の起動をカスタマイズする」を選択します。

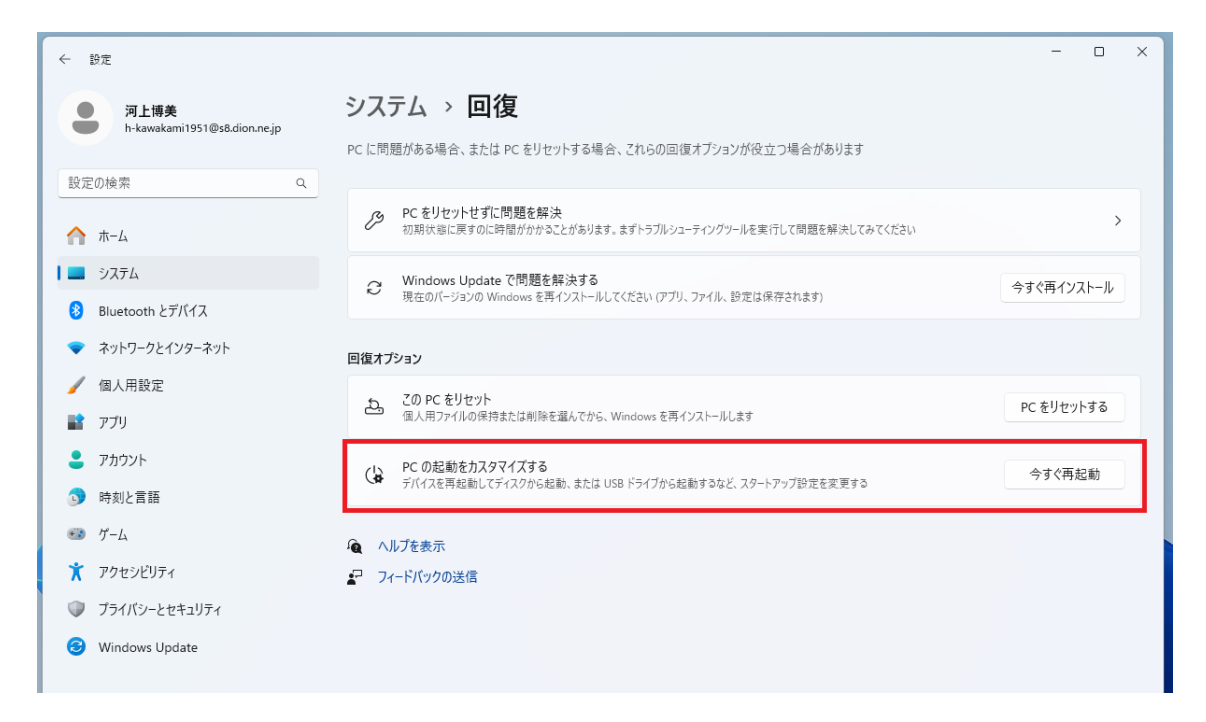

3. 「今すぐ再起動する」を選択します。

| 回復オプション                   |        | _ |
|---------------------------|--------|---|
| デバイスを再起動                  |        |   |
| 未保存の作業がある場<br>プ設定を変更できる画面 | ra     |   |
|                           |        |   |
| ん 今すぐ再                    | 起動 閉じる | _ |
| ▲ ノイートハックの达信              |        | _ |
| 1 ノイートハック切込言              |        |   |

再起動中は画面が真っ暗になりますが、しばらくすると下記の画面が出ます。

「トラブルシューティング」を選択します。

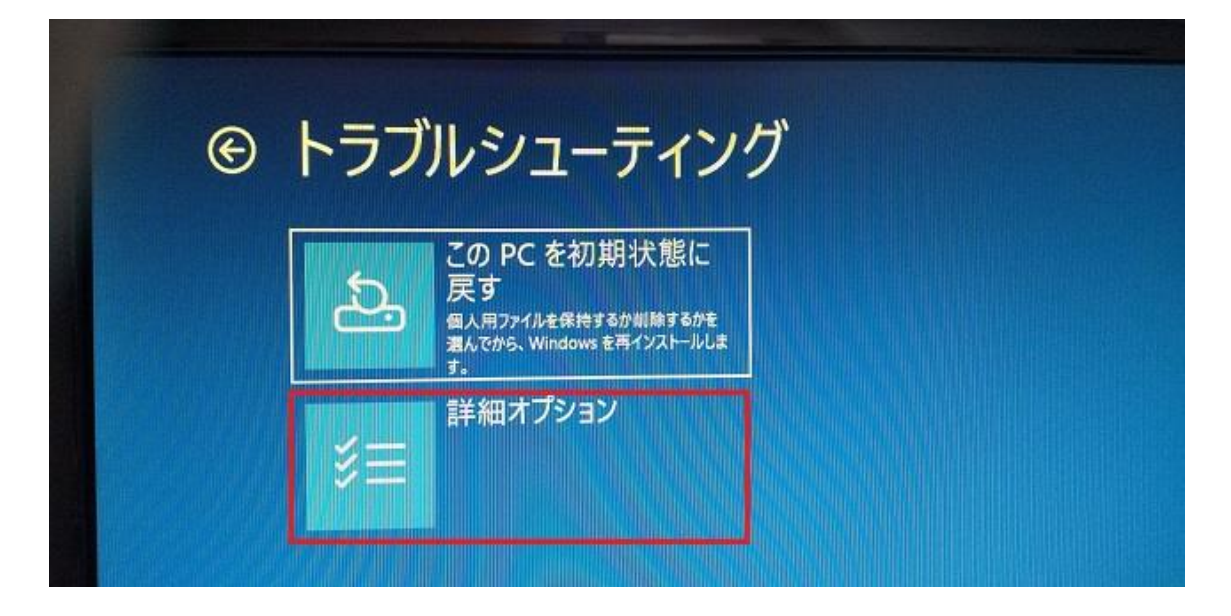

4. 「詳細オプション」「スタートアップ設定」を選択します。

| ¢ | 詳細オプション                                         |                                                                            |
|---|-------------------------------------------------|----------------------------------------------------------------------------|
|   | スタートアップ修復<br>Windows 0度み込みを知げている問題<br>※主します     | te<br>更新プログラムのアンイ<br>ンストール<br>気法インストールよ品気または撮影の更<br>新力・グンクムをWindows がら間除する |
|   | スタートアップ設定<br>Windows (0,29-トアップ)除行まま更し<br>オ     | * UEFI ファームウェアの設<br>定<br>PC 0 UEFI ファームウェアの設                               |
|   | コマンド プロンプト<br>金属ロトラルシューフィングのためにコマン<br>カンフトを使います | /F<br>システムの復元<br>PC 主要級ないを見たいます。<br>Windows 発見元にます                         |
|   | その他の修復オプションを表示                                  | •                                                                          |

5. 「スタートアップ設定」を選択します。

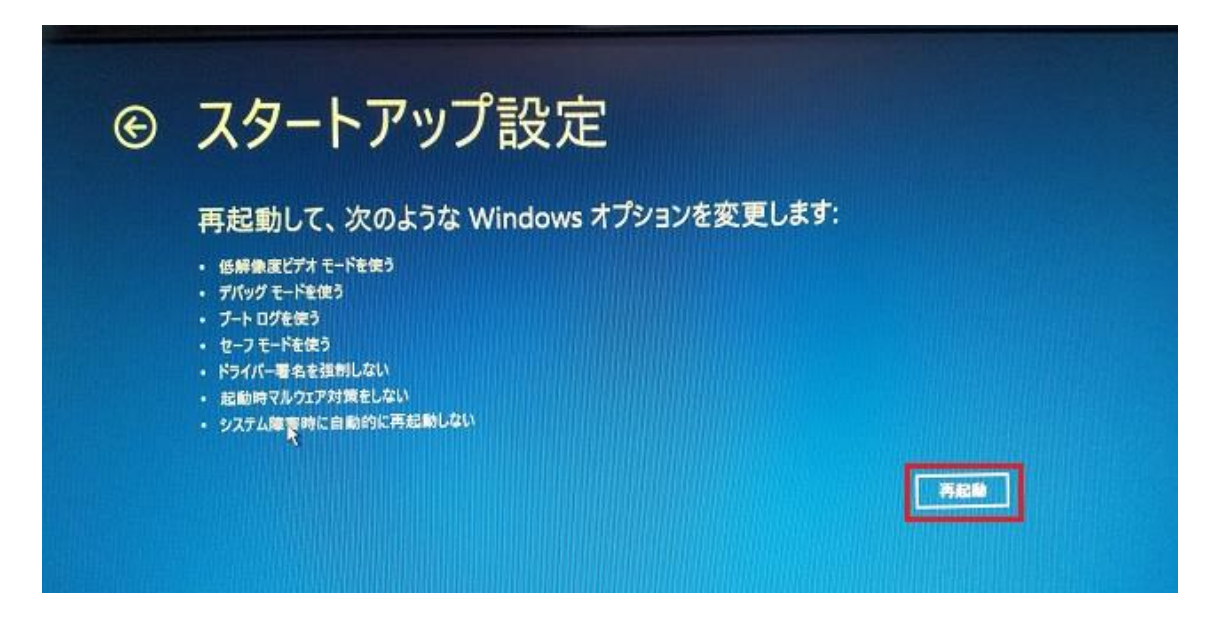

6. 「再起動」を選択します。しばらく画面が真っ暗になります。

7. 「ドライバー署名の強制を無効にする」を選択します。

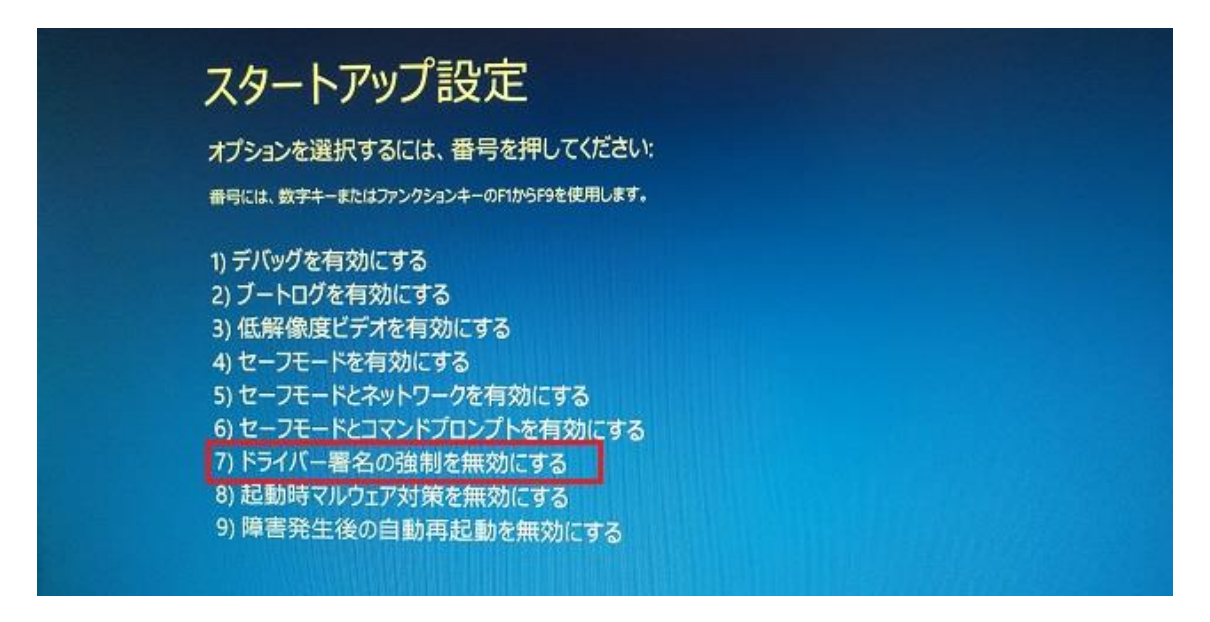

8. Windows が起動したら「DPInst.exe」を実行します。

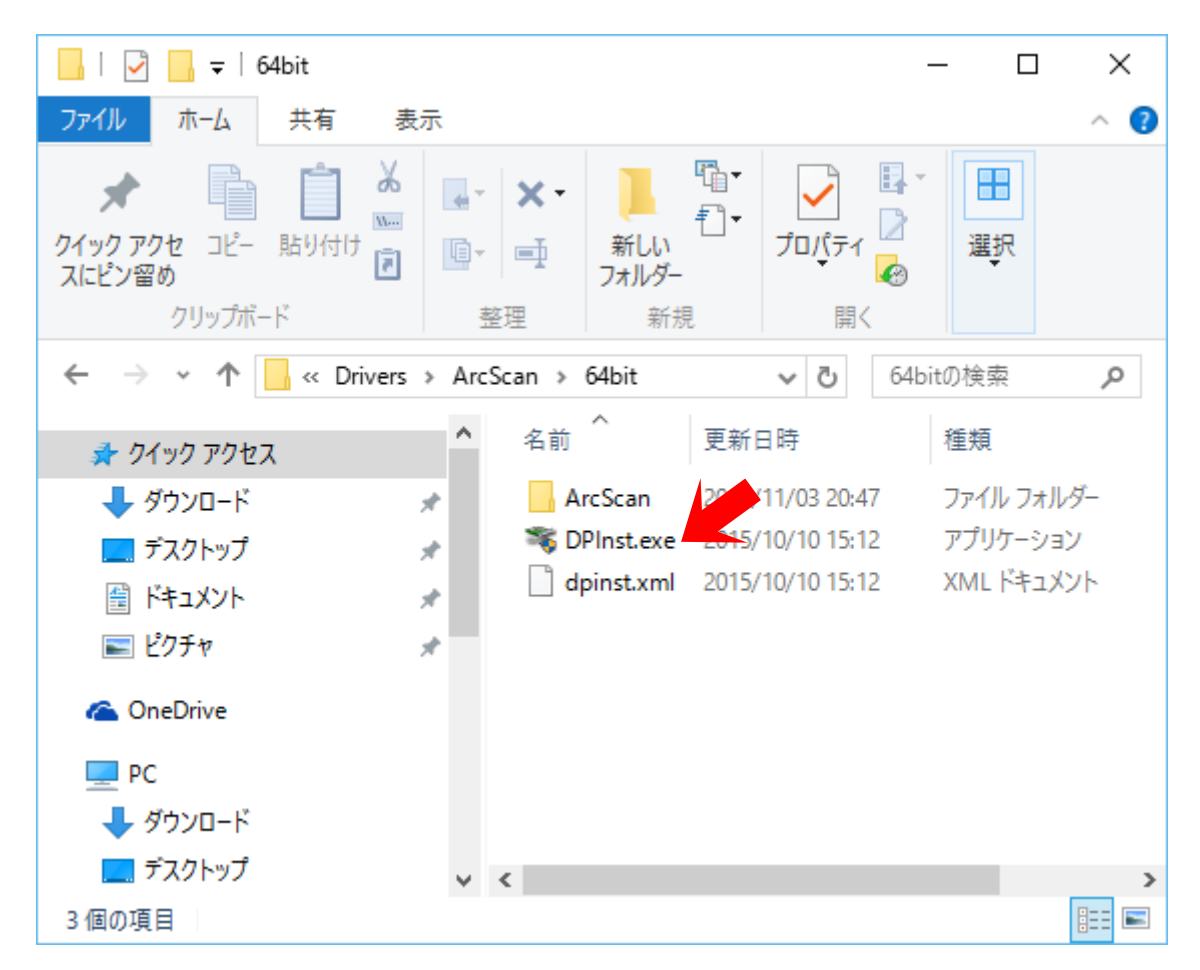

9. 「次へ」を選択します。

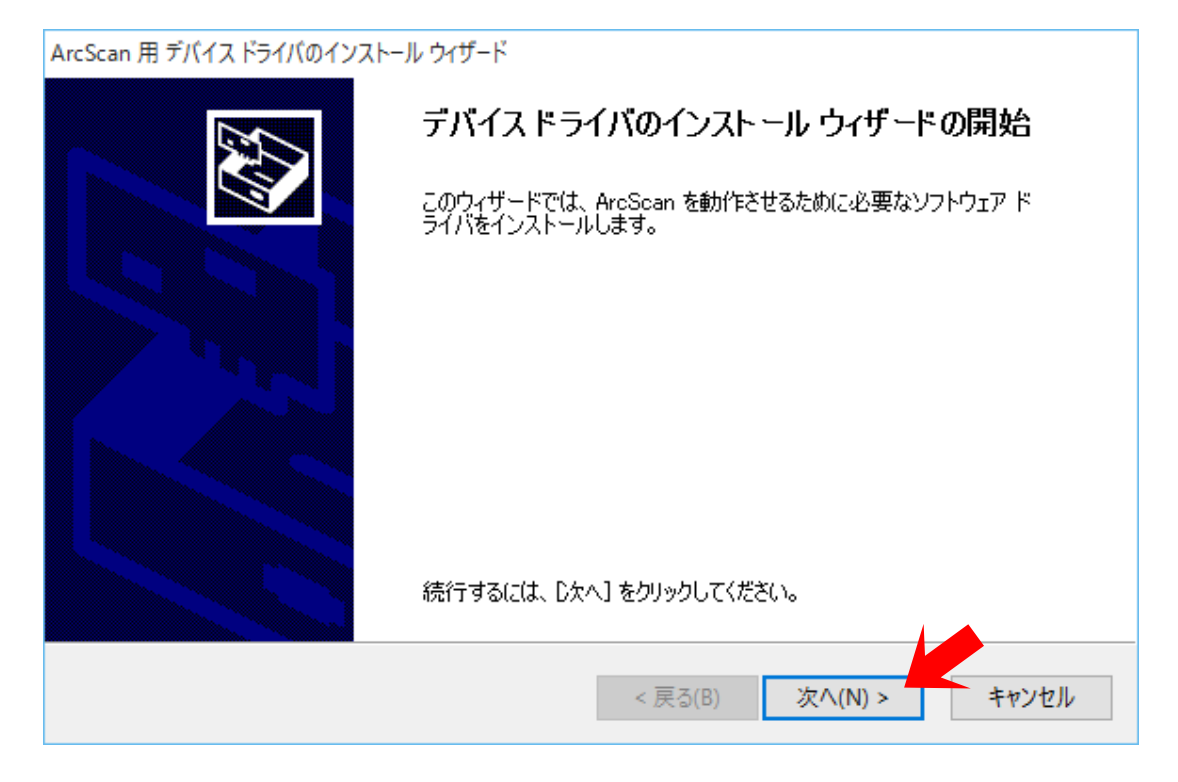

10.「このドライバーソフトウェアをインストールします」を選択します。

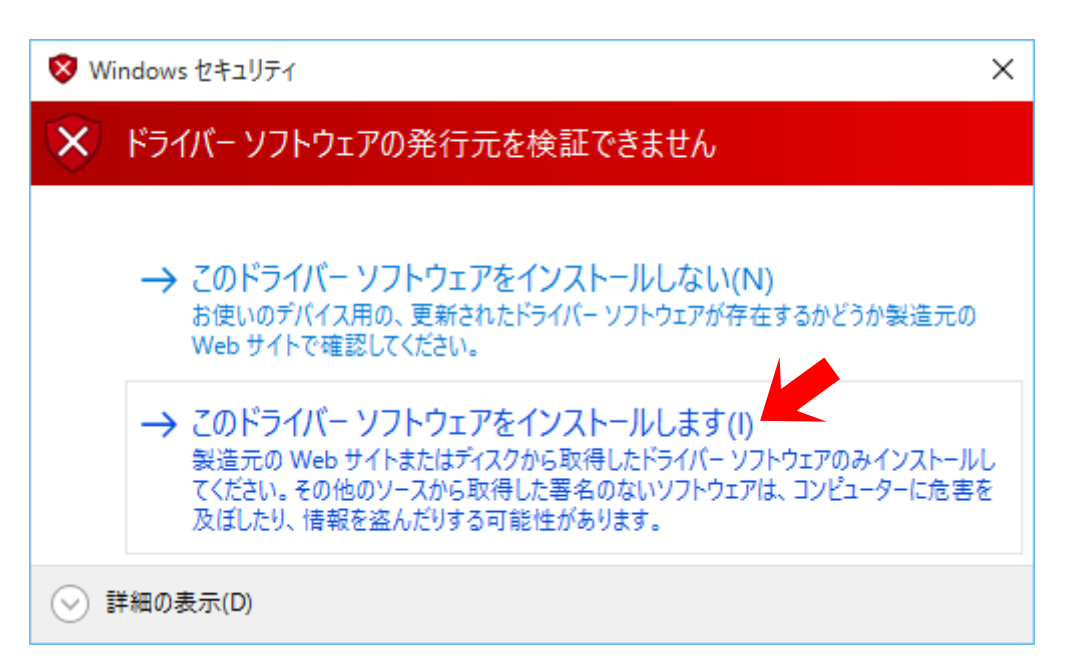

11. ドライバがインストールされます。

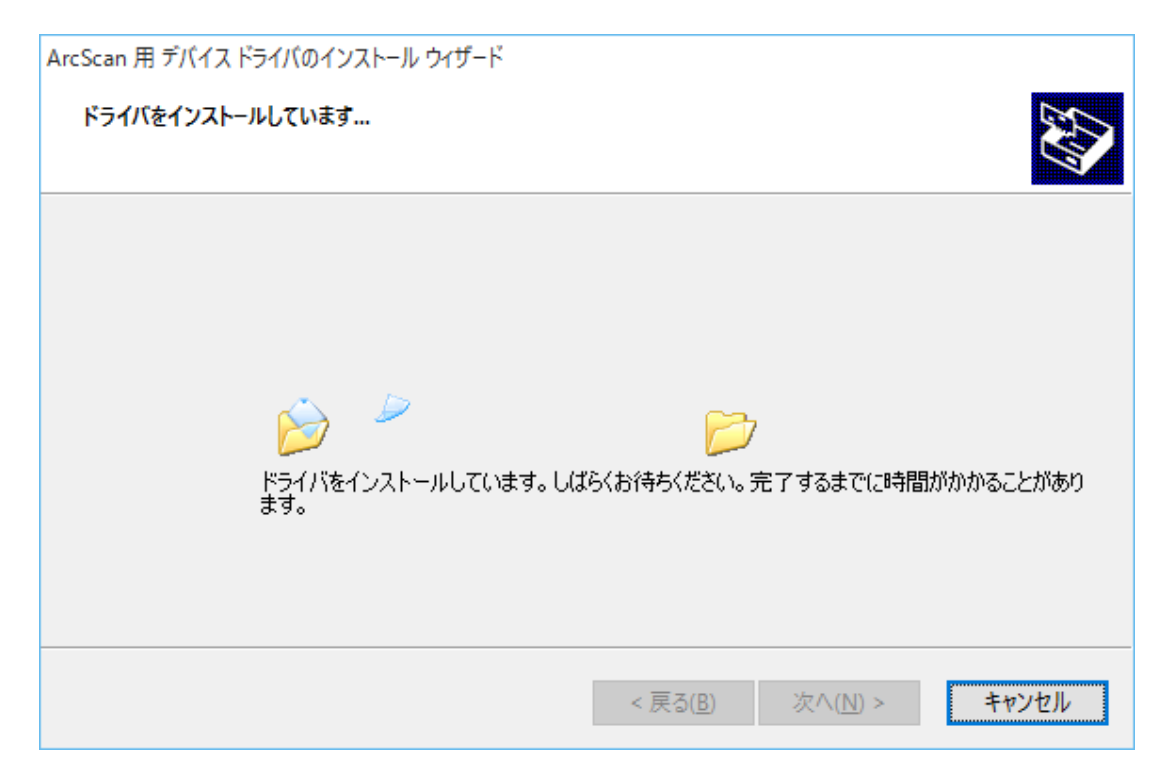

## 12.「完了」を選択します。

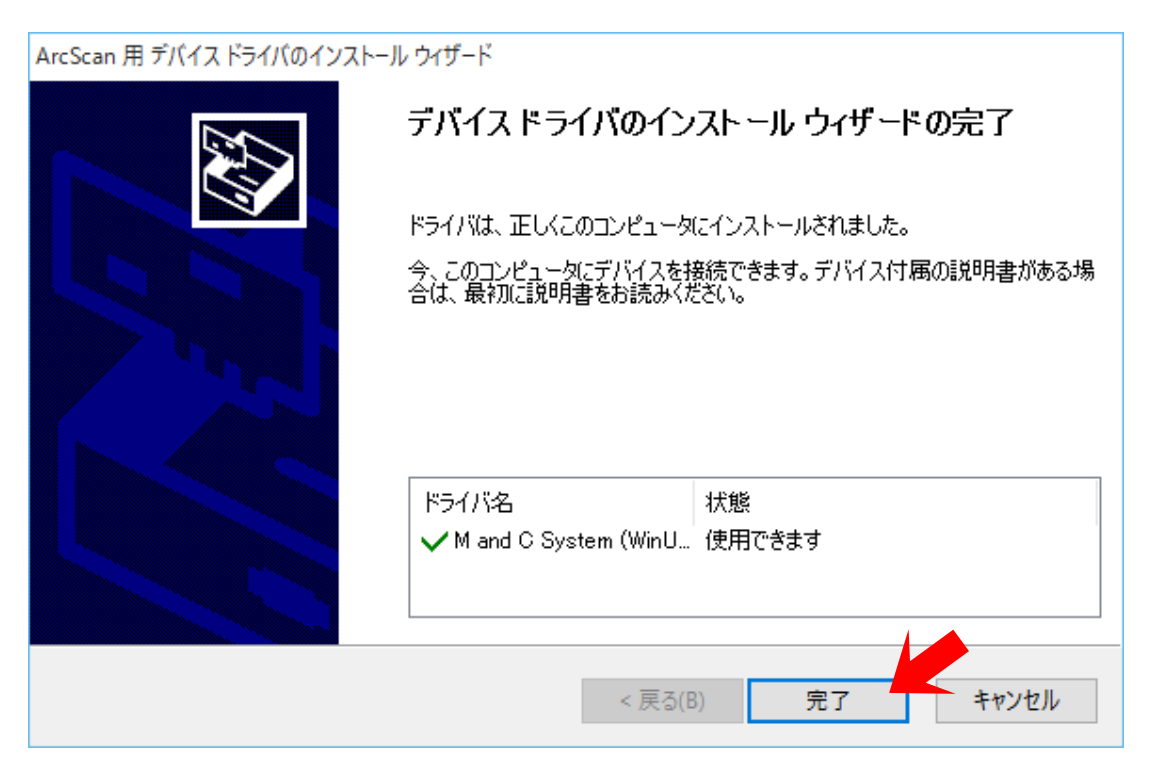